# How to Use Generalscan OTA Tools

Ver 1.0 3-5-2024

## Contents

| Overview:                                         | 3  |
|---------------------------------------------------|----|
| Step:                                             | 3  |
| 1. Download                                       | 3  |
| 1.1 Download steps from Google Paly Store         | 3  |
| 1.2 Download steps from Generalscan's website     | 4  |
| 2. Install                                        | 6  |
| 3. Connecting the scanner:                        | 9  |
| 4. Upgrade Firmware1                              | .3 |
| 4.1 Online upgrade operation steps                | _4 |
| 4.2 Customized firmware upgrade operation steps:1 | -6 |

## **Overview**

This document is used to guide how to use the "Generalscan OTA Tools" app to upgrade scanner firmware online or upgrade customized firmware.

# **Step**s

1. Download

There are two ways to download the app, one is Google Play Store and the other is Generalscan's website.

- 1.1 Download steps from Google Paly Store
- 1.1.1 Open Google Play Store and search for "Generalscan OTA Tools"

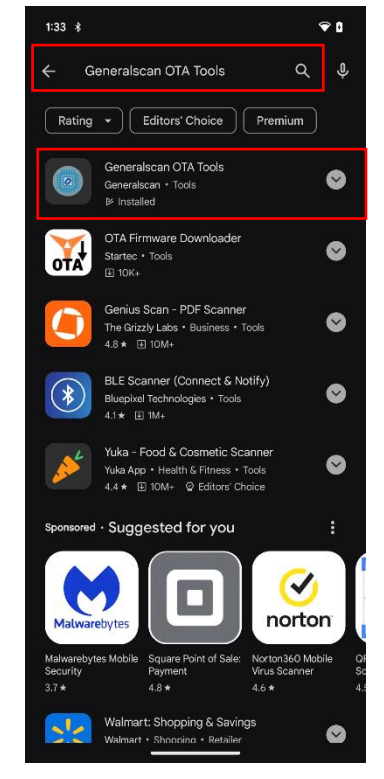

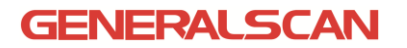

1.1.2 Download and install

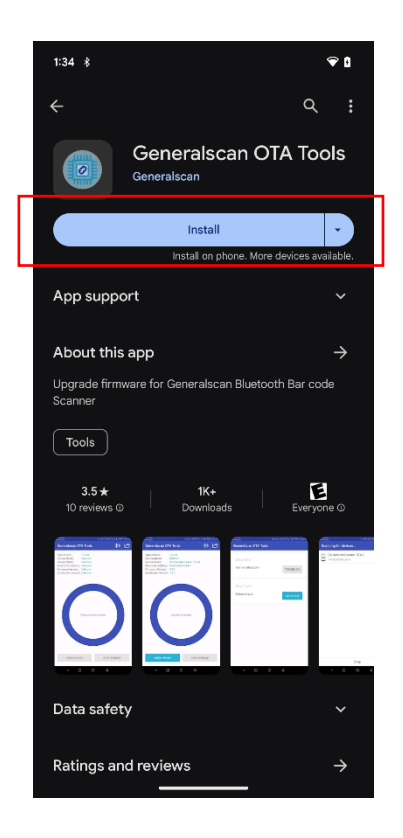

- 1.2 Download steps from Generalscan's website
- 1.2.1 Click on <u>https://www.generalscan.cloud/resourcedownload</u>
- 1.2.2 Select the device model

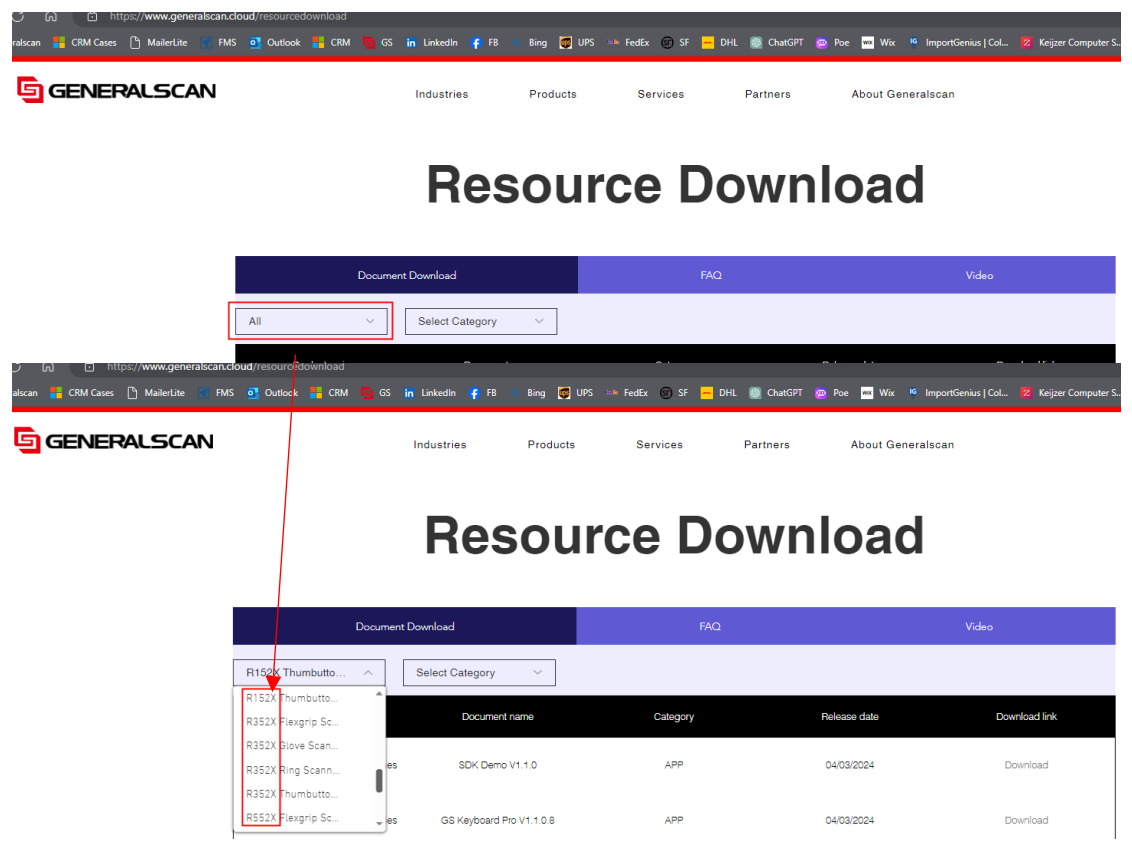

### 1.2.3 Find "Generalscan OTA Tools", click on the "Download"

| 🕼 FR 😐 Ring 📷 LIPS 📷 FedFy | 🐨 SF 💻 DHI 🚳 ChatGPT 👼 Poe | wx Wix K ImportGenius I Col 🕏 Keijzer Computer S |
|----------------------------|----------------------------|--------------------------------------------------|
| Products Serv              | ices Partners A            | About Generalscan                                |

## **Resource Download**

| Document                        | Download                          | FAQ                         |              | Video         |
|---------------------------------|-----------------------------------|-----------------------------|--------------|---------------|
| R152X Thumbutto V               | Select Category ~                 |                             |              |               |
| Product series                  | Document name                     | Category                    | Release date | Download link |
| R152X Thumbutton Scanner Series | SDK Demo V1.1.0                   | APP                         | 04/03/2024   | Download      |
| R152X Thumbutton Scanner Series | GS Keyboard Pro V1.1.0.8          | APP                         | 04/03/2024   | Download      |
| R152X Thumbutton Scanner Series | Generalscan OTA Tools V1.0.6.1    | APP                         | 04/03/2024   | Download      |
| R152X Thumbutton Scanner Series | R1521 Engine Configuration Manual | Engine Configuration Manual | 26/02/2024   | Download      |

### 2. Install

- 2.1 Extract the downloaded file
- Generalscan OTA Tools V1.0.6.1.apk.zip → Generalscan OTA Tools V1.0.6.1.apk

2.2 Store the decompressed file on your phone, and click on the file to install.

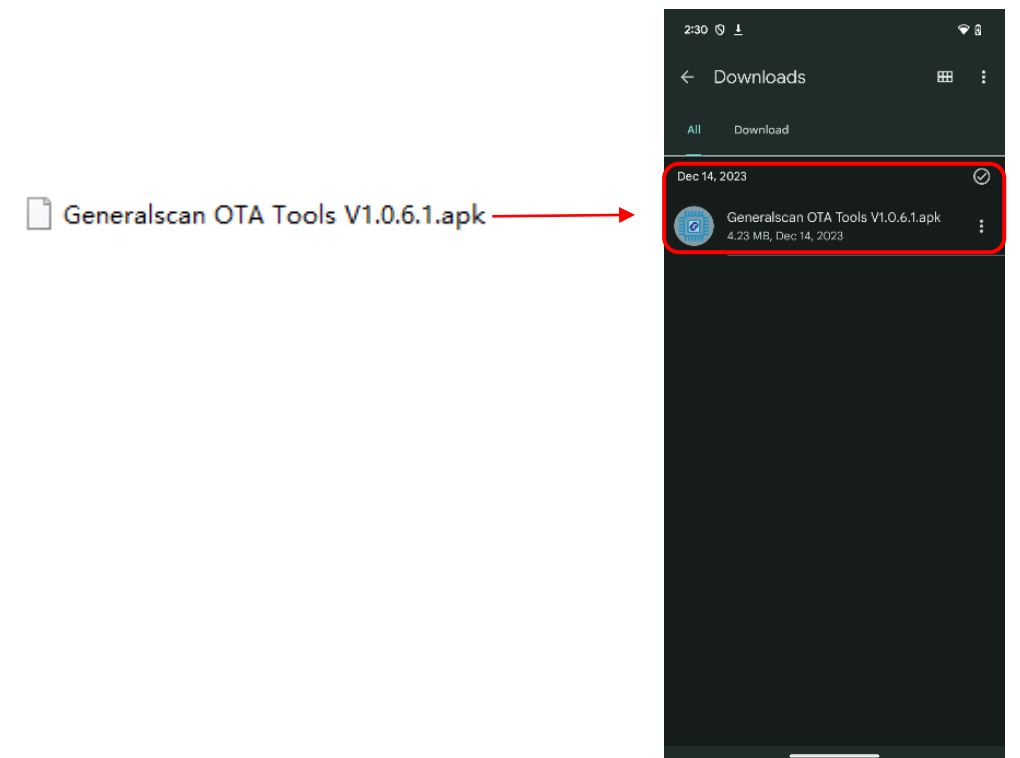

2.3 Open the app and click on the "GRANT PERMISSION" to start configuring permissions

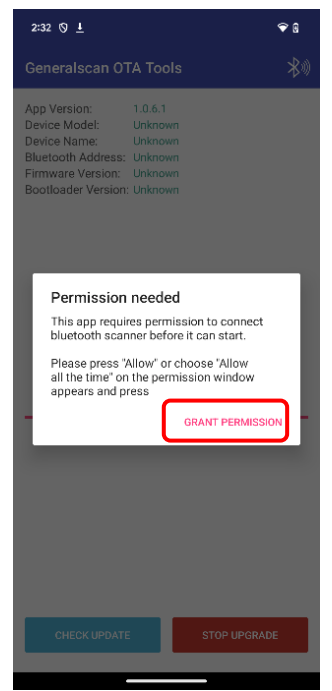

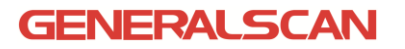

2.4 Click on the "While using the app"

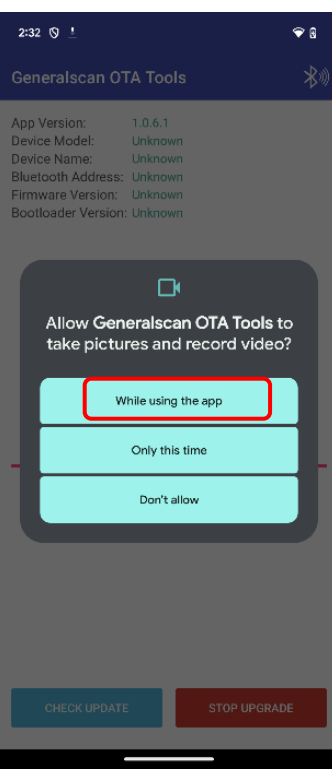

2.5 Click On the "While using the app"

| 2:32                                      | Ø T                                                                                                    |                                          |                          | ♥ 8           |
|-------------------------------------------|----------------------------------------------------------------------------------------------------|------------------------------------------|--------------------------|---------------|
| Gen                                       |                                                                                                    | TA Tools                                 |                          | **            |
| App<br>Devic<br>Devic<br>Blue<br>Fin<br>B | Version:<br>ce Model:<br>ce Name:<br>tooth Address:                                                                                                    | 1.0.6.1<br>Unknown<br>Unknown<br>Unknown |                          |               |
| L                                         | Allow <b>Gen</b><br>access th                                                                                                    | ieralsca<br>nis devid                    | n OTA Toc<br>ce's locati | ols to<br>on? |
| l                                         | Precise                                                                                                    |                                          |                          |               |
|                                           | w and the second second s | /hile using t                            | the app                  |               |
| L                                         |                                                                                                    | Only this                                | time                     |               |
| L                                         |                                                                                                    | Don't all                                | ow                       |               |
|                                           |                                                                                                    |                                          |                          |               |
| C                                         | CHECK UPDAT                                                                                                    |                                          | STOP UP                  | GRADE         |
|                                           |                                                                                                    |                                          |                          |               |

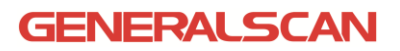

#### 2.6 Click on the "Allow"

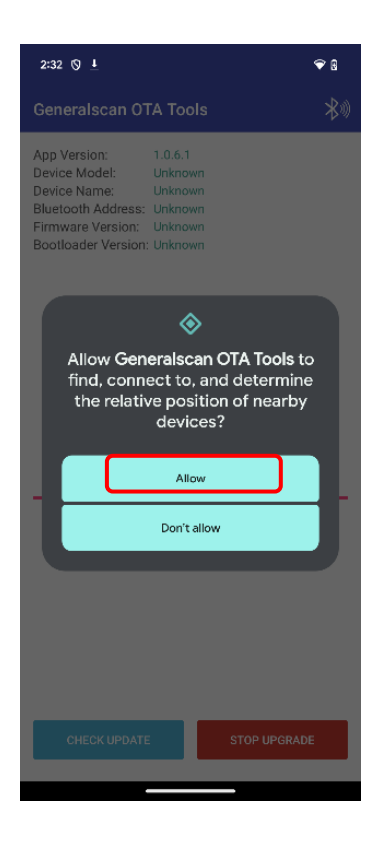

#### 2.7 Click on the "GRANT PERMISSION"

| 2:32 🔇 📩                                                                                                    | ♥ 8              |
|----------------------------------------------------------------------------------------------------|------------------|
| Generalscan OTA Tools                                                                                                    | *                |
| App Version: 1.0.6.1<br>Device Model: Unknown<br>Device Name: Unknown<br>Bluetooth Address: Unknown<br>Firmware Version: Unknown<br>Bootloader Version: Unknown                                                                             |                  |
| Permission needed<br>DFU Tools requires permission to draw ov<br>other apps before it can show the certain<br>dialog.<br>Please press 'Grant Permission' and ensu<br>that 'Permit drawing over other apps' is<br>enabled.<br>GRANT PERMISSI | rer<br>Ire<br>DN |
| CHECK UPDATE STOP UPGRAD                                                                                                    | DE               |

### GENERALSCAN

2.8 Click on the "Generalsca OTA Tools" and allow display over other apps.

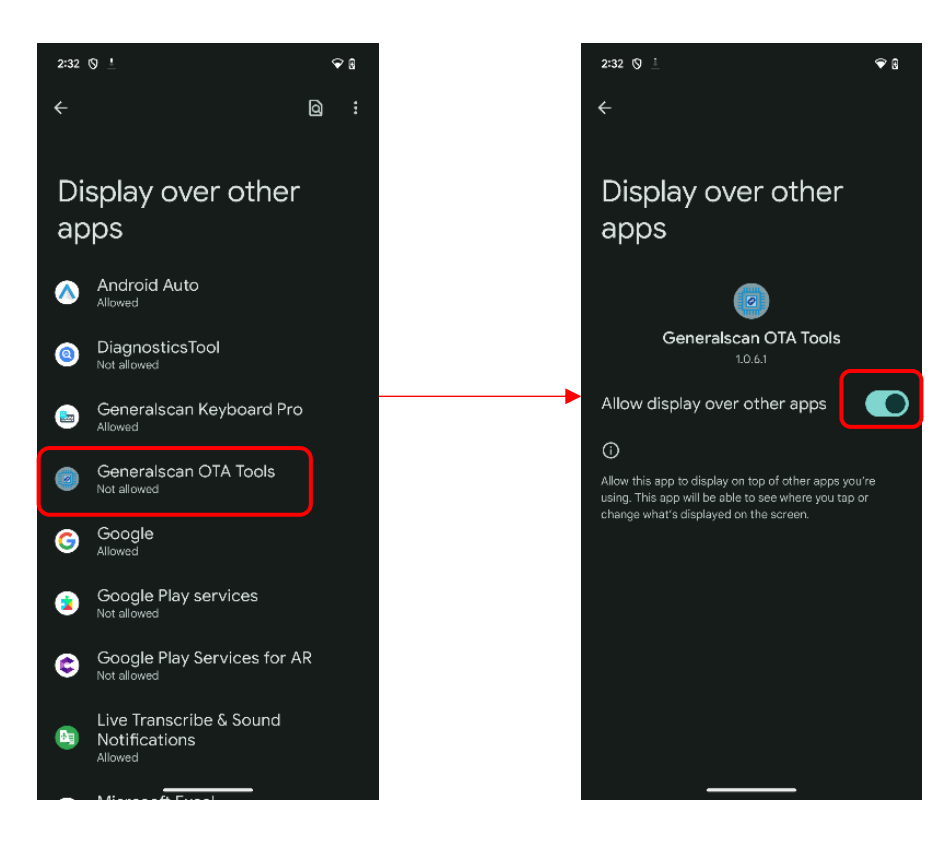

2.9 Configuration completed

### 3. Connecting the scanner

3.1 The scanner power on and scans the code "Enter DFU Mode" (the test prototype is GS R3521)

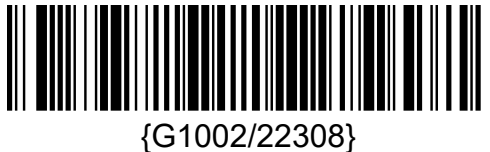

Enter DFU Mode

3.2 Open the "Generalscan OTA Tools" app on your phone, and then click on

the Bluetooth icon

| 2:33 🛇 !                                                                                                    | € 8                  |
|----------------------------------------------------------------------------------------------------|----------------------|
| Generalscan OTA Too                                                                                                    | ols 🛞                |
| App Version: 1.0.6.1<br>Device Model: Unknov<br>Device Name: Unknov<br>Bluetooth Address: Unknov<br>Firmware Version: Unknov<br>Bootloader Version: Unknov | wn<br>wn<br>wn<br>wn |
| Please conn                                                                                                    | ect scanner          |
|                                                                                                    |                      |
| CHECK UPDATE                                                                                                    | STOP UPGRADE         |
|                                                                                                    |                      |

3.3 Click on the "GO TURN ON"

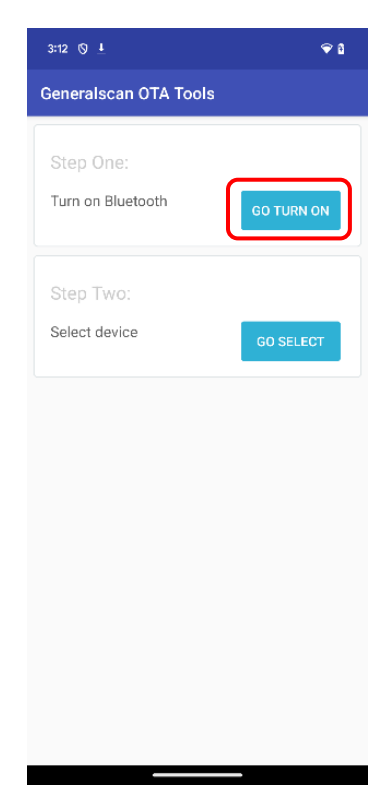

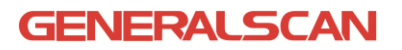

#### 3.4 Click on the "Allow"

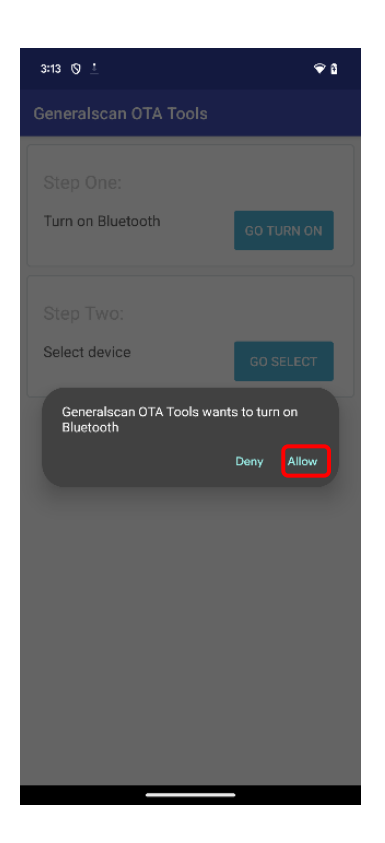

3.5 Click on the "GO SELECT"

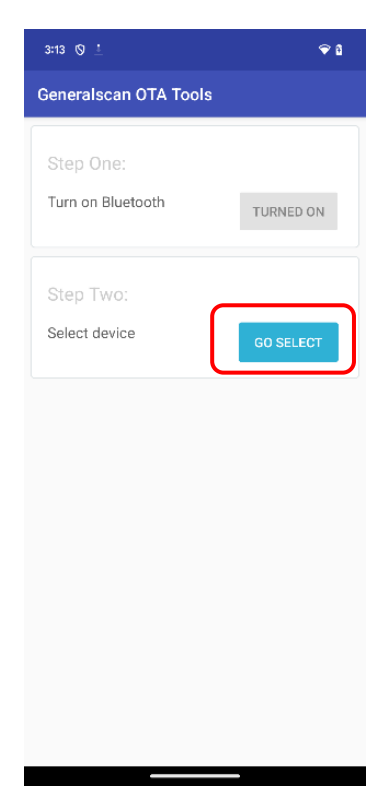

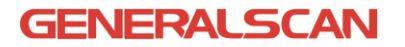

3.6 Select the device name that needs to be upgraded

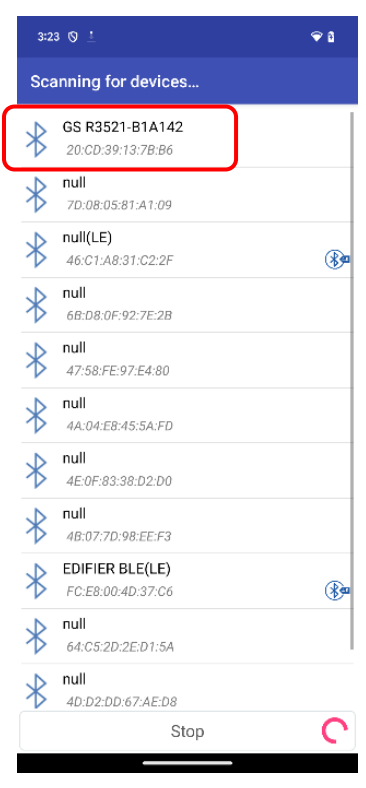

3.7 Enter password 1234 and click on the "OK"

| 3:23 🛇 <u>1</u>   |                            |                  | ⇔ 8          |
|-------------------|----------------------------|------------------|--------------|
| Generalso         | an OTA To                  |                  |              |
| Step On           | ie:                        | Scappor BT402    |              |
|                   | in 63-Balcode              | Scallier B140:   |              |
| Usually (         | 0000 or 1234               |                  |              |
|                   | PIN contains lett          | ers or symbols   |              |
| You ma<br>other d | y also need to<br>levice.  | type this PIN    |              |
| – C (             | Allow access to<br>history | your contacts an |              |
|                   |                            | Cancel           |              |
|                   |                            |                  |              |
|                   |                            |                  |              |
| 1                 | 2                          | 3                | +            |
| 4                 | 5                          | 6                |              |
| 7                 | 8                          | 9                | ×            |
| *                 | 0                          |                  | $\checkmark$ |
| ~                 |                            | ·                |              |

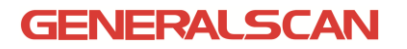

3.8 The scanner connection was successful, displaying device information

| 3124 O _                                                                                                    |                         | ବ ଶ |
|----------------------------------------------------------------------------------------------------|-------------------------|-----|
| Generalscan OTA Too                                                                                                    | ls 🗚                    |     |
| App Version: 1.0.6.1<br>Device Model: R3X2X<br>Device Name: GS R35<br>Bluetooth Address: 20:CD:3<br>Firmware Version: 4.0.0<br>Bootloader Version: 2.0.0 | 21-B1A142<br>9:13:78:86 |     |
|                                                                                                    |                         |     |
|                                                                                                    |                         |     |
|                                                                                                    |                         |     |
|                                                                                                    |                         |     |
| Scanner co                                                                                                    | onnected                |     |
| Scanner co                                                                                                    | onnected                |     |
| Scanner co                                                                                                    | onnected                |     |
| Scanner or                                                                                                    | onnected                |     |
| Scanner of                                                                                                    | onnected                |     |
| Scanner or                                                                                                    | nnected                 | _   |

## 4 Upgrade Firmware

There are two ways to upgrade firmware: online upgrade

and customized firmware upgrade

#### 4.1 Online upgrade operation steps

4.1.1 Click on the "CHECK UPDATE" and click on the "UPDATE"

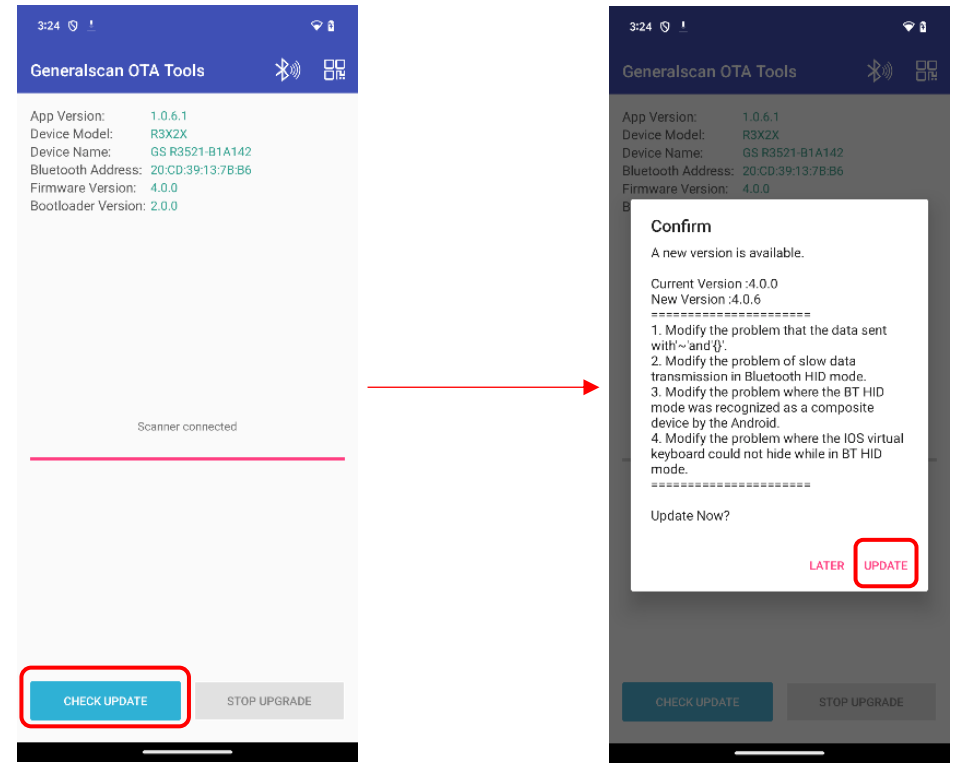

4.1.2 Wait for upgrade, click on the "OK" after successful upgrade

| 3:28 🛇 🛓                                                                                                    | •      | 8 | 3:29 🛇 🛓                                                                                                    |               | Ŧ |
|----------------------------------------------------------------------------------------------------|--------|---|----------------------------------------------------------------------------------------------------|---------------|---|
| Generalscan OTA Tools                                                                                                    | *      |   | Generalscan OTA Tools                                                                                                    |               |   |
| App Version: 1.0.6.1<br>Device Model: R3X2X<br>Device Name: GS R3521-81A142<br>Bluetooth Address: 20/CD/39:13/78:36<br>Firmware Version: 4.0.0<br>Bootloader Version: 2.0.0 |        |   | App Version:1.0.6.1Device Model:R3x2xDevice Name:GS R3521-B1A142Bluetooth Address:20:C0.39:13:7B.B6Firmware Version:4.0.0Bootloader Version:2.0.0 |               |   |
| Upgrading Firmware<br>20%                                                                                                    |        |   | INFORMATION  The scanner firmware has been upgrad successfully, please reboot the scanner                                                         | ed<br>:<br>ок |   |
|                                                                                                    |        |   |                                                                                                    |               |   |
| CHECK UPDATE STOP U                                                                                                    | PGRADE |   | CHECK UPDATE STOP UPGR                                                                                                    | ADE           |   |

GENERALSCAN

4.1.3 After the upgrade is completed, the scanner will automatically shut down

#### 4.2 Customized firmware upgrade operation steps:

4.2.1 Check device information and provide screenshots to Generalscan

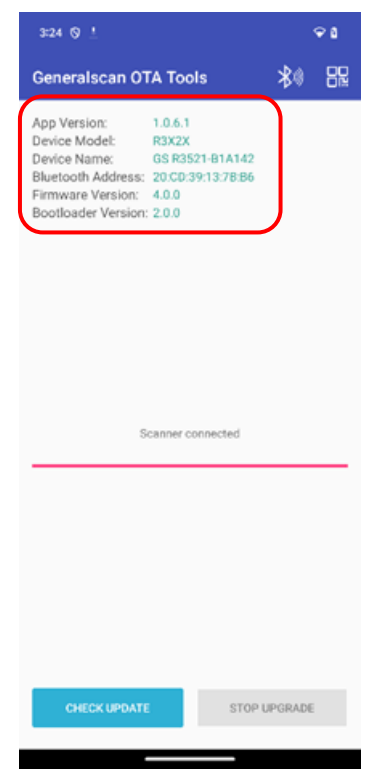

4.2.2 Based on the information provided by the customer, Generascan provides upgraded barcodes (the following image is for testing barcodes, non-standard barcodes)

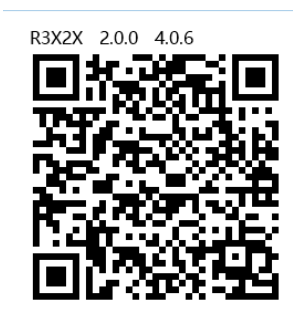

4.2.3 Before upgrading, it is necessary to carefully check whether the "upgraded device information" is consistent with the "Bootloader Version" of the "upgraded barcode". If there is inconsistency, please do not upgrade.

| Generalscan O                           | TA Tools          | * |
|-----------------------------------------|-------------------|---|
| App Version:                            | 1.0.6.1           |   |
| Device Name:                            | GS R3521-B1A142   |   |
| Bluetooth Address:<br>Firmware Version: | 20:CD:39:13:7B:B6 |   |
| Bootloader Version                      | : 2.0.0           |   |

4.2.4 Click on the scan code icon, then scan the "upgrade barcode"

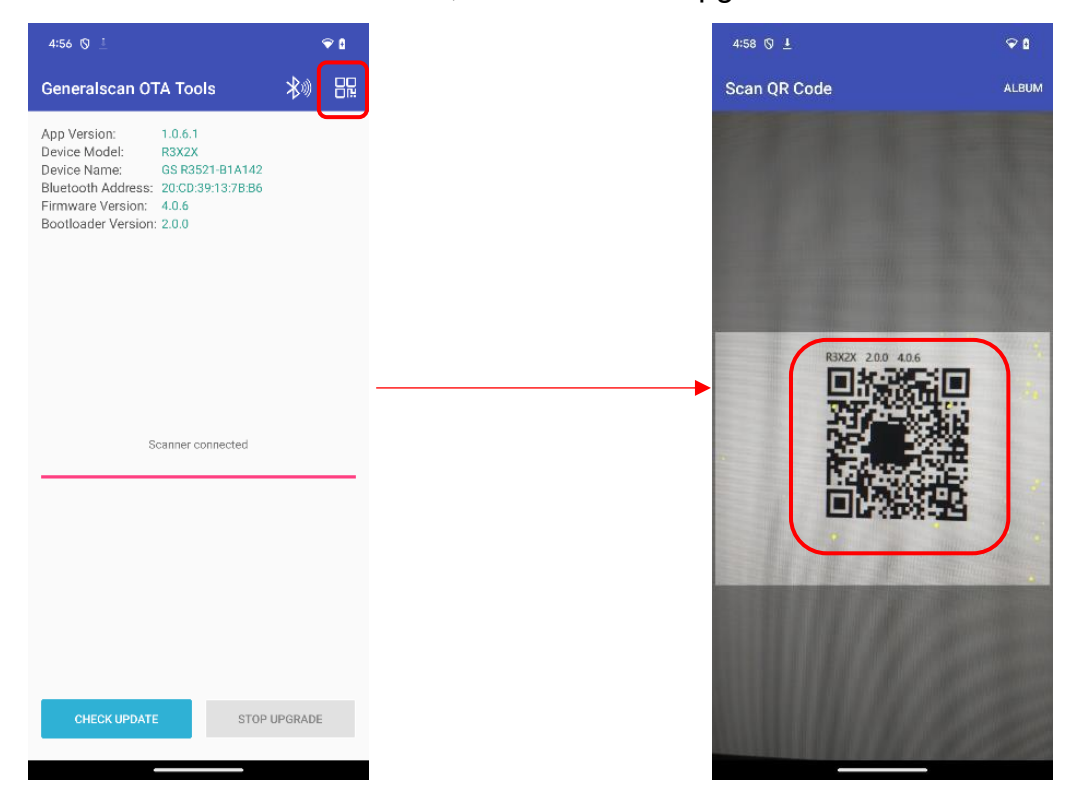

4.2.5 Click on the "UPDATE" and wait for upgrading.

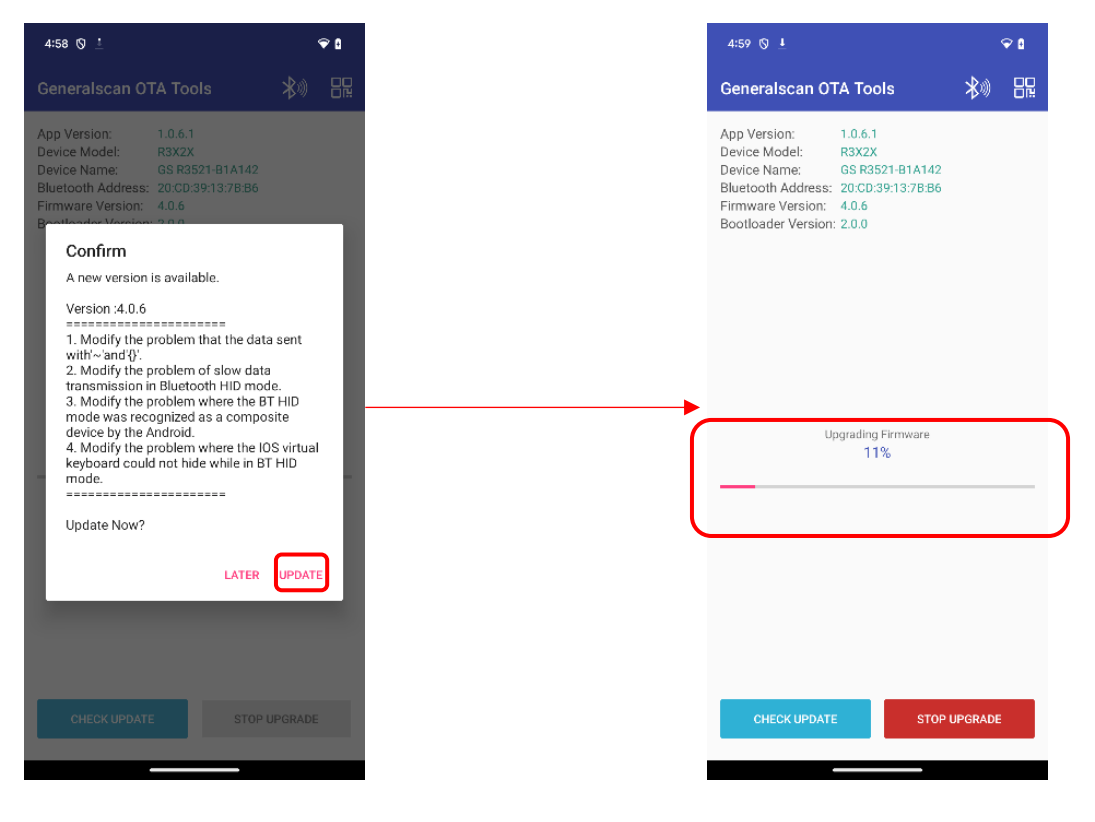

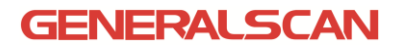

4.2.6 Click on the "OK" after successful upgrade

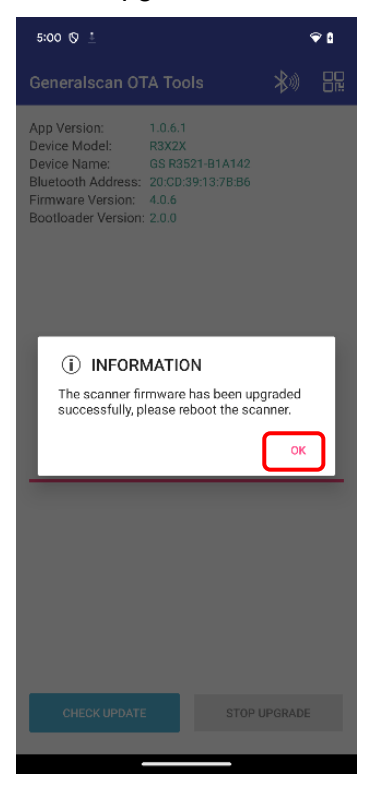

4.2.7 After the upgrade is completed, the scanner will automatically shut down